## **Amazon Kindle**

En equipo de cómputo:

- 1. Abrir la página: <u>http://www.amazon.com.mx/ebookstec</u>
- 2. Identificarse:
  - a. Si ya tiene cuenta de Kindle
    - i. Introduce tu usuario y contraseña

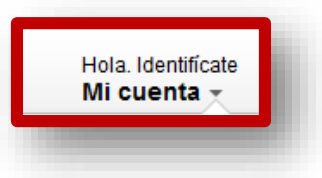

- b. Si no tiene cuenta de Kindle en Amazon.com.mx o Amazon.com
  - i. Darse de alta en Amazon.com.mx

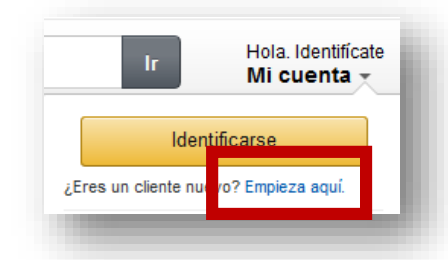

ii. Introducir el correo, señalar que se es cliente nuevo y proporcionar datos de identificación.

| Eres nuevo en Amaz      | on.com.mx? Registrate a continuación. |
|-------------------------|---------------------------------------|
| Mi no                   | mbre es:                              |
| Mi dirección de e       | -mail es:                             |
| Escríbela d             | le nuevo:                             |
| Mi número de            | móvil es: (Opcional)                  |
|                         | Más información                       |
| Protege tu informació   | in con una contraseña                 |
| sta será tu única contr | aseña en Amazon.com.mx                |
| Escriba una co          | ntrasena<br>nueva:                    |
| Escríbela d             | le nuevo:                             |
|                         |                                       |

3. Verificar que tienes una app o dispositivo para bajar el libro en la pestaña de "Tus Dispositivos"

| Comprar u  | n Kindle | Aplicaciones Kindle gratuitas | eBooks Kindle | eBooks en Inglés     | Gestionar contenido y dispositivos |
|------------|----------|-------------------------------|---------------|----------------------|------------------------------------|
|            |          |                               |               |                      |                                    |
|            | Mi c     | ontenido                      |               | т                    | us dispositivos                    |
|            |          |                               |               |                      |                                    |
| enositivos | registra | dos. Comprar un Kindle o un   | anlicación de | lectura de Kindle a  | ratuita                            |
| spositivos | registra | dos. Comprar un Kindle o un   | aplicación de | lectura de Kindle gi | ratulta.                           |

- 4. Buscar el libro que desea descargar desde <u>http://www.amazon.com.mc/ebookstec</u>
- 5. Dar clic en "Comprar ya en 1-Clic"

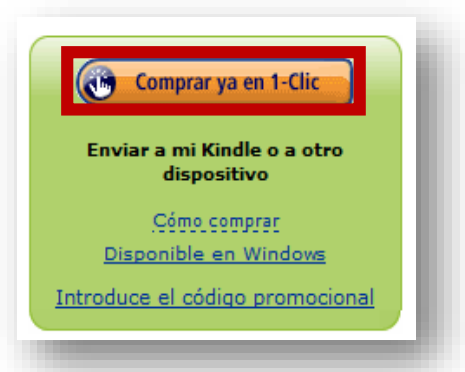

6. Introduzca los datos de alguna tarjeta de crédito o débito visa / mastercard

amazon.com.mx

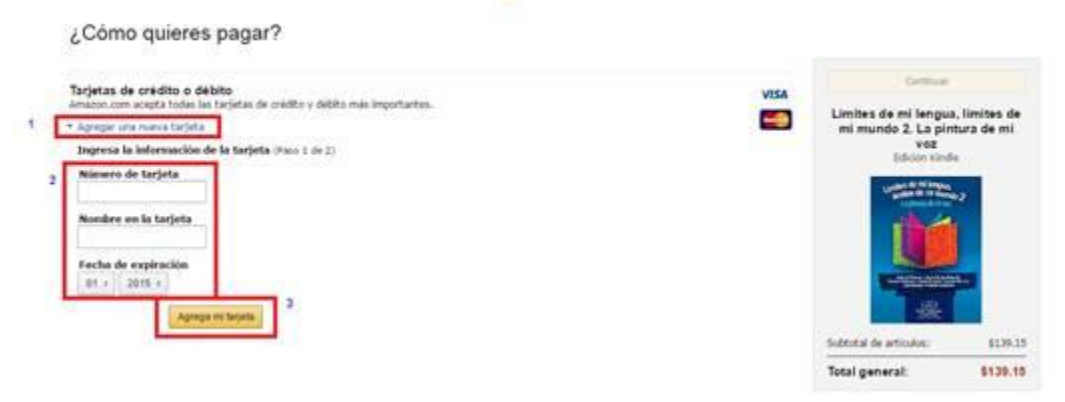

## 7. Confirme su domicilio:

amazon.com.mx

¿Cómo quieres pagar?

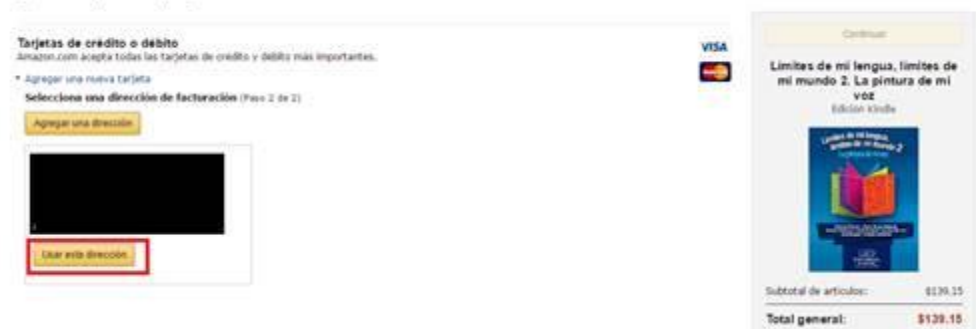

8. De clic en continuar:

Cômo quieres pagar?

 Tus tarjetas de crédito
 tentes en la tarjeta
 tentes en la tarjeta
 tentes en la fagera

 tentes en la fagera

 tentes en la fagera

 tentes de refeito e deblo

 tarjeta de crédito o deblo

 tarjeta

 tentes de refeito e deblo

 tarjeta

 tentes en la fagera

 tentes

 tentes

 tentes

 tentes

 tentes

 tentes

 tentes

 tentes

 tentes

 tentes

 tentes

 tentes

 tentes

 tentes

 tentes

 tentes

 tentes

 tentes

 tentes

 tentes

 tentes

 tentes

 tentes

 tentes

 tentes

 tentes

 tentes

 tentes

 tentes

 tentes

 tentes

 tentes

 tentes

 tentes

 tentes

 tentes

 tentes

 tentes

 tentes

 tentes

 tentes

 tentes

 tentes

 tentes

 tentes

 tentes

 tentes

 tentes

 tentes

 tentes

 tentes

 tentes

 tentes

 tentes

 tentes

 tentes

 tentes

 tentes

 tentes

 tentes

 tentes

 tentes

 tentes

 tentes

 tentes

 tentes

 tentes

 tentes

 tentes

 tentes

 tentes

 tentes

 tentes

 tentes

 tentes

 tentes

 tentes

 tentes

 tentes

 tentes

 tentes

 tentes

 tentes

 tentes

 tentes

 tentes

 tentes

 tentes

 tentes

 tentes

 tentes

 tentes

 tentes

 tentes

 tentes

 tentes

 tentes

 tentes

 tentes

 tentes

 tentes

 tentes

 tentes

 tentes

 tentes

 tentes

 tentes

 tentes

 tentes

 tentes

 tentes

 tentes

 tentes

 tentes

 tentes

 tentes

 tentes

 tentes

 tentes

 tentes

 tentes

 tentes

 tentes

 tentes

 tentes

 tentes

 tentes

 tentes

 tentes

 tentes

 tentes

 tentes

 tentes

 tentes

 tentes

 tentes

 tentes

 tentes

 tentes

 tentes

 tentes

 tentes

 tentes

 te

amazon.com.mx

9. Visualice la confirmación de su pedido.

| Gracias;<br>Limites de mi Jeogua, Jú                                                                                                    | ultes de mi mundo .                                         | 2. La pintura de sel voz se to                                                                                  | randerică automaticamente | y por via inulámbrica a tu K | indie a través de Amacon | whispernet. Puedes iniciar b | u Kinde y empezar a leer. |
|----------------------------------------------------------------------------------------------------|-------------------------------------------------------------|----------------------------------------------------------------------------------------------------|---------------------------|------------------------------|--------------------------|------------------------------|---------------------------|
| Continuer ( any only on to Ten                                                                                                    |                                                             | e resumen del polida                                                                                            |                           |                              |                          |                              |                           |
| Leer ya na Kindle Claud Band                                                                                                    | 0 Entregar en e                                             | tro dispositivo Assertas de                                                                                     | ing farme                 |                              |                          |                              |                           |
| D facebook C Twitter                                                                                                    | E enai                                                      |                                                                                                    |                           |                              |                          |                              |                           |
| He compradio: "Lini                                                                                                    | tes de mi lengus, limites                                   | de mi mundo 2 1,a pintura de mi                                                                                 | eur de                    |                              |                          |                              |                           |
| The second by the second                                                                                                    | a harrartaritas para plana<br>anarita y contactos, ari anar | ar, and the cardinal parameters and the second second second second second second second second second second s | HERE POINT                |                              |                          |                              |                           |
| Annual Contraction of the second second seco |                                                             |                                                                                                    |                           |                              |                          |                              |                           |

Si tienes alguna duda comunícate al Servicio al cliente de Amazon al 01800-288-7788.

También puede enviar un correo electrónico o pedir que le llamen por teléfono realizando los siguientes pasos:

1. En la página de <u>www.amazon.com.mx</u>, en la parte inferior, dar clic en "Ayuda".

|                    | Conòcenos<br>Trabajar en Amazon<br>Información corporativa<br>Departamento de prensa | Gana dinero con nosotros<br>Publica directamente                                           | Podemos ayudarte.<br>Occionar contenido y dispositivos<br>Ayuda                                             |
|--------------------|--------------------------------------------------------------------------------------|--------------------------------------------------------------------------------------------|----------------------------------------------------------------------------------------------------|
|                    |                                                                                      | amazon.com.mx                                                                              |                                                                                                    |
| Australia   Aleman | ia   Brasil   Canadá   China   España<br>Condiciones de Uso   Aviso di               | Estados Unidos   Francia   India   Italia   Ja<br>Privacidad © 1996-2014, Amazon.com, Inc. | pón   Países Bajos   Reino Unido Y también: Amazon Web Servi<br>o afiliados. Todos los derechos reservados. |

2. Después de iniciar sesión, dar clic en "Contáctanos".

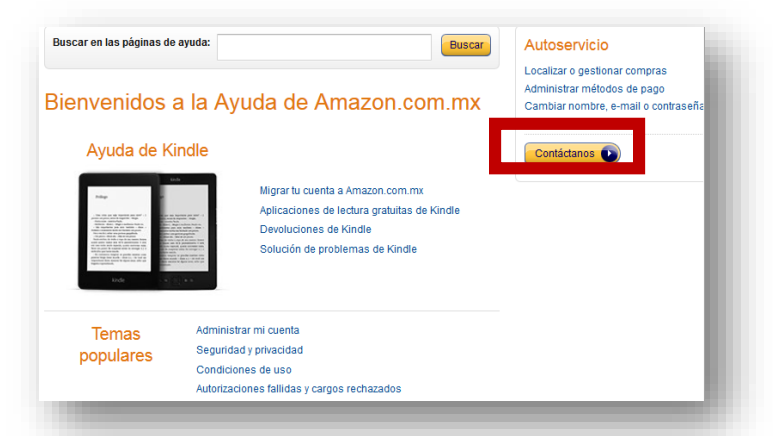

3. Seleccione las opciones Pedido de Contenido → Cómo comprar contenido y después dar clic en "Envíanos un e.-mail" o "Llámanos".

| ¿En qué podemos ayudarte?              |                       |                          |        |
|----------------------------------------|-----------------------|--------------------------|--------|
| Un pedido que realicé                  | Kindle                | Otro asunto              |        |
| Selecciona el pedido por la que nos es | tás contactando       |                          |        |
| Pedidos realizados en: últimos         | 6 meses ¢             | Q Busca tu pedido        | Ir     |
| i No se encontraron pedidos en últi    | mos 6 meses.          | No puedo encontrar mi pe | dido + |
| eccionar detalles del problema         | Cómo comprar contenio | 0                        | T      |
| ¿Cómo te gustaría contactarnos?        |                       |                          |        |
| E-mail                                 |                       | Teléfono                 |        |
| Envíanos un                            | e-mail                | Llámanos                 |        |
|                                        |                       | Recomendado              |        |

4. Si elige que le llamen por teléfono, favor de ingresar su información de contacto.

| Solicita que                               | te llamemos ahora mismo acerca de:                                                                                     |
|--------------------------------------------|----------------------------------------------------------------------------------------------------|
| Detalles del<br>problema:                  | Pedido de contenido<br>- Cómo comprar contenido<br>Edita los detalles                                                  |
| e llamaremos<br>Cliente.                   | s y te pondremos en contacto con un representante de nuestro Servicio de Atención al                                   |
| lota: Por fav<br>xxx                       | or ingrese el número de su teléfono móvil siguiendo el formato: 1 (Código de área)                                     |
| Nota: Por fav<br>cxxx<br>País              | ror ingrese el número de su teléfono móvil siguiendo el formato: 1 (Código de área)                                    |
| Nota: Por fav<br>cxxx<br>País<br>Fu número | Mexico  +52 Llámenme ahora Llámenme en 5 minutos                                                                       |
| Nota: Por fav<br>XXX<br>País<br>Fu número  | Mexico  +52 Llámenme ahora Llámenme en 5 minutos Haga circ en er boton Llamenme anora para nabiar con un especialista. |